การเชื่อมต่อเข้าสู่เครือข่ายไร้สาย DENT–WiFi ผู้ใช้จะต้อง ค้นหาสัญญาณจากอุปกรณ์เครือข่ายไร้สายที่ติดตั้งไว้ตาม อาคารต่าง ๆ โดยมีขั้นตอนดังต่อไปนี้

1. คลิกเมนู Start > Control Panel > Network and Sharing Center

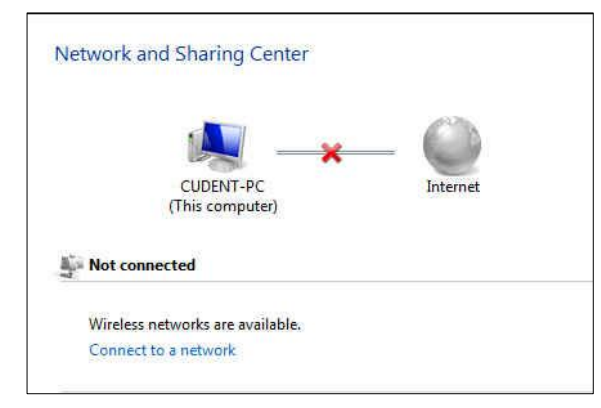

คลิกเลือก Connect to a network จะปรากฏชื่อเครือข่าย
 ไร้สายที่ค้นหาได้ ให้คลิกที่ Dent-WiFi และคลิก Connect

| how All    | •]                       |       |
|------------|--------------------------|-------|
| Dent-WiFi  | Unsecured network        | llee. |
| truewifi   | Unsecured network        | llre. |
| EAPWLAN-TH | Security-enabled network |       |

3. ระบบกำลังเชื่อมต่อกับอุปกรณ์เครือข่าย DENT-WiFi

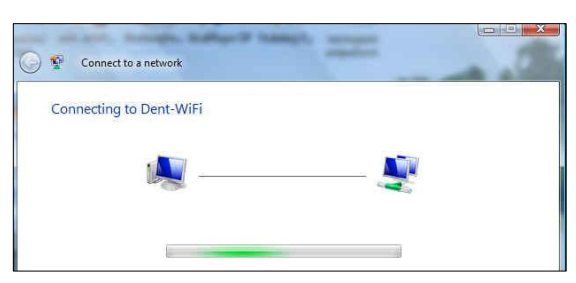

และเมื่อเชื่อมต่อเสร็จสิ้นจะขึ้นข้อความ Succesfully connected to Dent-WiFi และที่ไอคอนของ Wireless Network บริเวณ Taskbar จะปรากฏไอคอนที่แสดงถึงสถานะการเชื่อมต่อ

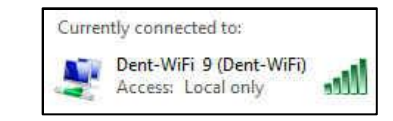

 จากนั้นทำการ Login โดยใช้ Web browser(IE หรือ Mozilla Firefox) เรียกไปยัง web site ใดก็ได้ ระบบ จะส่งต่อไปที่หน้า Login ของ Dent-WiFi เพื่อให้พิมพ์ Username และ Password จากนั้นคลิกปุ่ม Login เพื่อเข้าสู่ระบบ

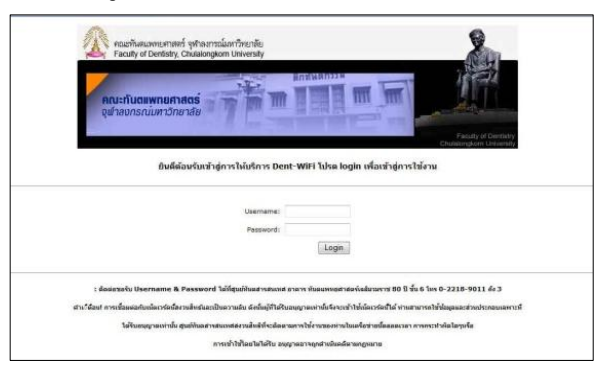

5. ในกรณีเครื่องคอมพิวเตอร์ยังไม่เคยใช้งานในระบบ DENT-WiFi จะปรากฎหน้าจอดังรูป

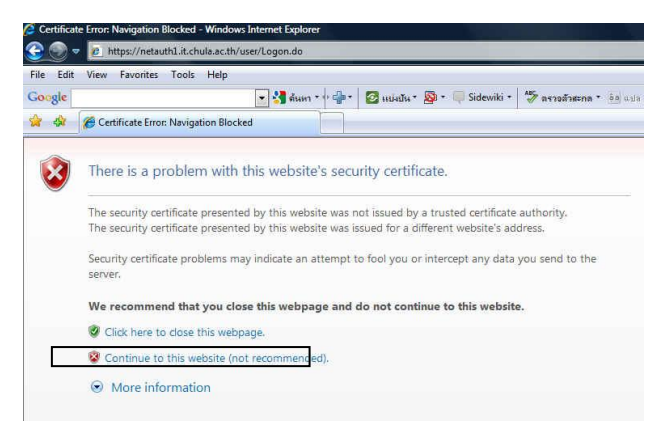

- ให้คลิกเลือก Continue to this website
- ระบบจะเข้าสู่หน้าระบุตัวตนและสิทธิของผู้ใช้บริการ (User Identification and Authentication System) โดยทางจุฬาลงกรณ์มหาวิทยาลัยให้พิมพ์ Account ของ ระบบ CUNET เพื่อบันทึกข้อมูลผู้ใช้ Internet

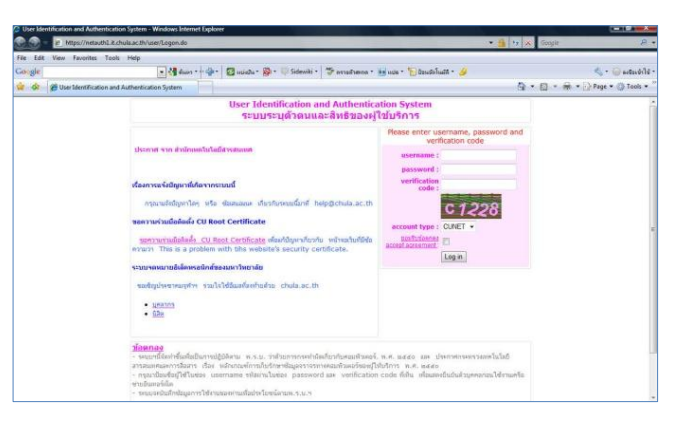

### การเชื่อมต่อเข้าสู่เครือข่ายไร้สาย DENT-WiFi สำหรับใช้งาน INTERNET

 พิมพ์ username และ password ของ CUNET จากนั้นพิมพ์ verification code ตามที่ระบบปรากฎ ให้เห็น คลิกเลือกยอมรับข้อตกลง (accept agreement) และคลิกปุ่ม Login

| username :             | asirikan |
|------------------------|----------|
| password :             | •••••    |
| verification<br>code : | cb25c    |
|                        | c625c    |
| account type :         | CUNET -  |
| <u>ยอมรับข้อตกลง</u>   |          |

- จะปรากฏหน้าที่ระบุ Status: Connected ว่าได้เชื่อมต่อ ระบบได้ และคลิกปุ่ม Minimize หน้านี้ไว้ เพื่อคง สถานะใช้ Internet ตลอดการใช้งาน
- ระบบจะปรากฏหน้า Website ที่ท่านได้กำหนดไว้ให้เป็น หน้าแรก

| 🖉 📲 👔 http://inetextfil.it.chule.a | e.Sh'ann Legen/legeff.pp |                                                                                                    | • •• 🗙 Geogle    | R.                     |
|------------------------------------|--------------------------|----------------------------------------------------------------------------------------------------|------------------|------------------------|
| sic .                              | *0                       | nandu * 🔕 * 🕛 Sideviki * 🖉 neradræna * 👪 nan * 🏷 (kandalvalik * 🌛                                                                                                    |                  | <                      |
| 🔕 😹 AuthenGateway                  |                          |                                                                                                    | <u>0</u> • ⊡ • ⊕ | * 💮 Page * 🍈 Tools * " |
|                                    | กรุณาเปิด                | รูปเสม (เองเขต)<br>เขตสม<br>คำแนะป่า<br>กรุณาร์เง่าแป้าจมีให้ลออการใช้งาน<br>กรุณาร์เง่าแป้วอมีให้สออการใช้งาน<br>กรุณาร์เม่ายน RF. เสร้าไปใช้งานไว้เที่ต้องการ<br>กณูมิม Log off พุกครั้งที่เลิกการใช้งาน |                  |                        |
|                                    | Please<br>Pleas<br>A     | Note.<br>keep this screen throughout your sessions.<br>e open new browser to access web pages.<br>lwavs click Log off button when finish.                                                                  |                  |                        |

#### <u>ข้อแนะนำสำหรับการใช้งานระบบเครือข่าย</u>

- กรณีเชื่อมต่อ Internet ผ่านสาย LAN เมื่อเข้า Web browser IE
  หรือ Mozilla Firefox ก็จะเข้าหน้า Login ระบุตัวตน
  เช่นเดียวกับใช้งาน Wireless (ข้อที่ 6 9)
- Account Dent-WiFi ติดต่อขอรับได้ที่ศูนย์ทันตา
- Account CUNET
  - กรณีผู้ที่ยังไม่มี Account ระบบ CUNET ให้ติดต่อด้วยตนเอง ที่สำนักเทคโนโลยีสารสนเทศ จุฬาฯ อาคารจามจุรี 3 ชั้น 4 โทร.02-218-3314
  - สำหรับบุคลากร นิสิต ที่ยังไม่มีข้อมูลในระบบ CUNET ขอรับ Account ชั่วคราวด้วยตนเองพร้อมนำสำเนาบัตรประจำตัว ประชาชน/บัตรข้าราชการขอรับได้ที่ศูนย์ทันตสารสนเทศ
- การลงทะเบียนใช้งานเครือข่ายไร้สาย NirasNet ดูรายละเอียด
  ได้ที่ http://www.it.chula.ac.th/Niras\_Net

### FAQ: คำถามที่พบบ่อย

- Login ได้แล้วทำไมหลุดบ่อย
  - เมื่อเชื่อมต่อกับระบบได้แล้ว คลิกปุ่ม
    พน้าต่างนั้นหรือไม่ ถ้าใช่เหมือนกับ Log off ออกจากระบบ
  - อาจจะเกิดจากการตั้งค่าของตัวเครื่องให้อยู่ในระบบ
    Safemode หรือประหยัดพลังงาน เช่น มีการตั้งค่าไว้ถ้าไม่มี
    การใช้งานภายใน 15 นาที ระบบจะ Turn off หรือ Sleep
    ดูการ set ค่าได้ที่ Screen Saver Setting → Power Setting
- ทำไมต้อง Login มากกว่า 1 ครั้ง
  - พิมพ์ password หรือ code ที่แสดงให้เห็นผิด
  - พิมพ์ password แต่แป้นคีย์บอร์ดเป็นสถานะ TH (ไทย) ต้อง เปลี่ยนเป็น EN (อังกฤษ)
  - เครื่อง Web Server ของสำนักไอที จุฬาฯ ที่รองรับระบบนี้มี ปัญหาเครื่องหรือระบบขัดข้อง

# คู่มือการใช้งาน เครือข่ายไร้สายคณะทันตแพทยศาสตร์ จุฬาลงกรณ์มหาวิทยาลัย

# **DENT-WiFi**

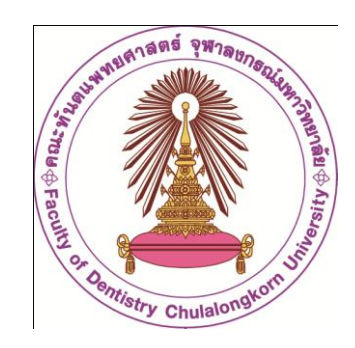

## ศูนย์ทันตสารสนเทศ

ชั้น 6 อาคารทันตแพทยศาสตร์เฉลิมนวมราช 80 โทรศัพท์ 02-218-9011-3

#### E-mail: it.dentchula@gmail.com